## Настройка списка обязательных записей для МС

От системного администратора, перейдите в Настройка-Настройка разделов и форм

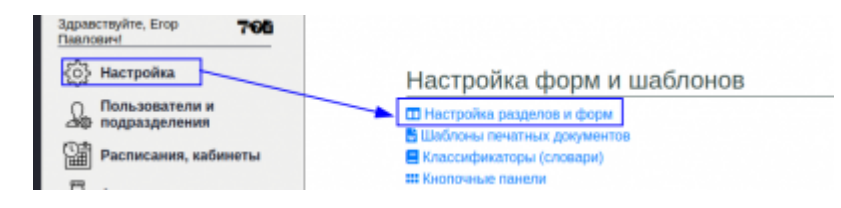

Выберите нужный раздел и перейдите к просмотру записей

| Разделы: |     |                                                                                                    |   |   |   |  |  |  |
|----------|-----|----------------------------------------------------------------------------------------------------|---|---|---|--|--|--|
| Активен  | ID  | Название раздела                                                                                    |   |   |   |  |  |  |
|          | 129 | Амбулаторное лечение РПП                                                                            | 0 | ۲ | 艮 |  |  |  |
|          | 100 | Амбулаторные консультации                                                                           | 0 | ۲ | 凤 |  |  |  |
| •        | 101 | Амбулаторные психокоррекционные, психотералевтические и<br>социореабилитационные медицинские услуги | 0 | ۲ | 艮 |  |  |  |
| 8        | ш   | Выездные амбултаторные консультации                                                                 | 0 | ۲ | 艮 |  |  |  |
|          | 127 | Гемосорбция                                                                                         | 0 | ۲ | R |  |  |  |
|          | 5   | Дневники                                                                                            | 0 | ۲ | R |  |  |  |
|          | 6   | Записи м/с, контроль АД                                                                             | 4 | ۲ | 民 |  |  |  |
|          | 102 | Компьютерно-томографические исследования                                                            | 0 | ۲ | 艮 |  |  |  |

Найдите нужную запись и передите в редактирование параметров запис

| Скрыть | ID  | Ини записи                                  | Macaa                                       | Tationa                                     |   |    |   |            |   |
|--------|-----|---------------------------------------------|---------------------------------------------|---------------------------------------------|---|----|---|------------|---|
|        | 81  | Бес тола                                    | Ves                                         | Ves                                         | / | \$ | ۲ | 0          | 1 |
|        | 625 | Быхов декурного<br>крана                    | delauk                                      | 6efauR                                      | 1 | \$ | ۲ | 0          |   |
| 3      | 339 | Kovrpons Ag,<br>HCC.                        | ap_context                                  | at_rease                                    | 1 | \$ | ۲ | 0          |   |
|        | 75  | Лекарственное<br>назначение не<br>выполнино | Ne_sipeineno_lekarstvennee_naznachenie_3146 | Ne_vipolnene_lekarstvermoe_naznachenie_3146 | / | \$ | ۲ | 0          |   |
|        | 596 | Hazakareteseti<br>Orskitok                  | drug_canitem                                | default                                     | 1 | ø  | ۲ | $^{\circ}$ |   |
|        | 83  | Сутачный друрка                             | Sutochniy_dunez                             | Sutochniy_diumz                             | 1 | \$ | ۲ | $^{\circ}$ |   |
|        | 80  | Температура                                 | Temperatura                                 | Temperatura                                 | 1 | 1  | ۲ | 0          |   |

Установите галочку «Ежедневная запись МС стационара» и сохраните параметры записи

| Стиль страки формы (кб):                               | TD_output_std      |   |
|--------------------------------------------------------|--------------------|---|
| Стиль иновочной пачеги формы:                          | record_buttons_row |   |
| Порядок залиси внутри раздала в<br>выписке:            |                    |   |
| Не выводить наименование<br>загиси при пичати раздала: |                    |   |
| При почати записи не выводить<br>лечение:              | 0                  |   |
| Choopseurs serves a generative                         | 0                  |   |
| Екедневная запись МС стационар                         | « O                |   |
|                                                        |                    | 5 |
|                                                        |                    | n |

## Повторите для всех необходимых записей

From: http://mgdemo.ru:5555/ - **MI/C Mgerm** 

Permanent link: http://mgdemo.ru:5555/doku.php?id=expert:records:sistermandatoryrecords

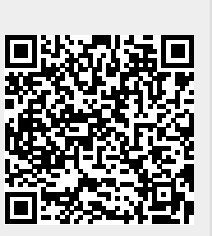

Last update: 23-05-2024 11:21